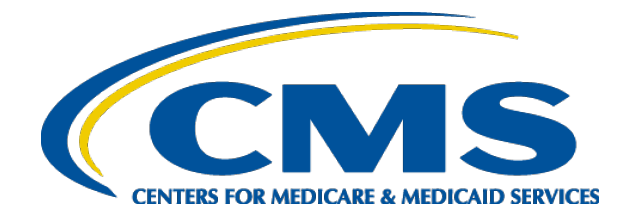

# **Apply for Coverage in the Marketplace**

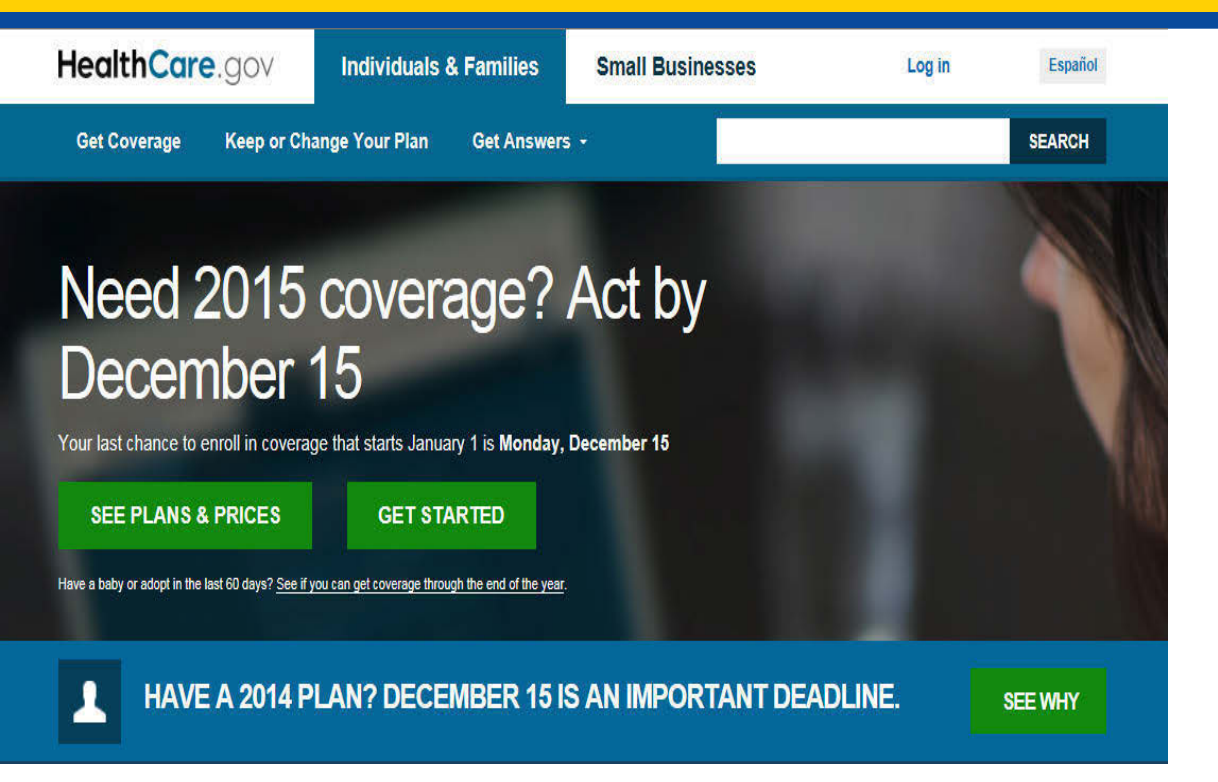

Streamlined Application Process for Consumers New to the Marketplace

### December 2014

# Meet the Chen Family (Simple Household Scenario)

The Chen family is uninsured. They have decided to get health coverage through the Health Insurance Marketplace.

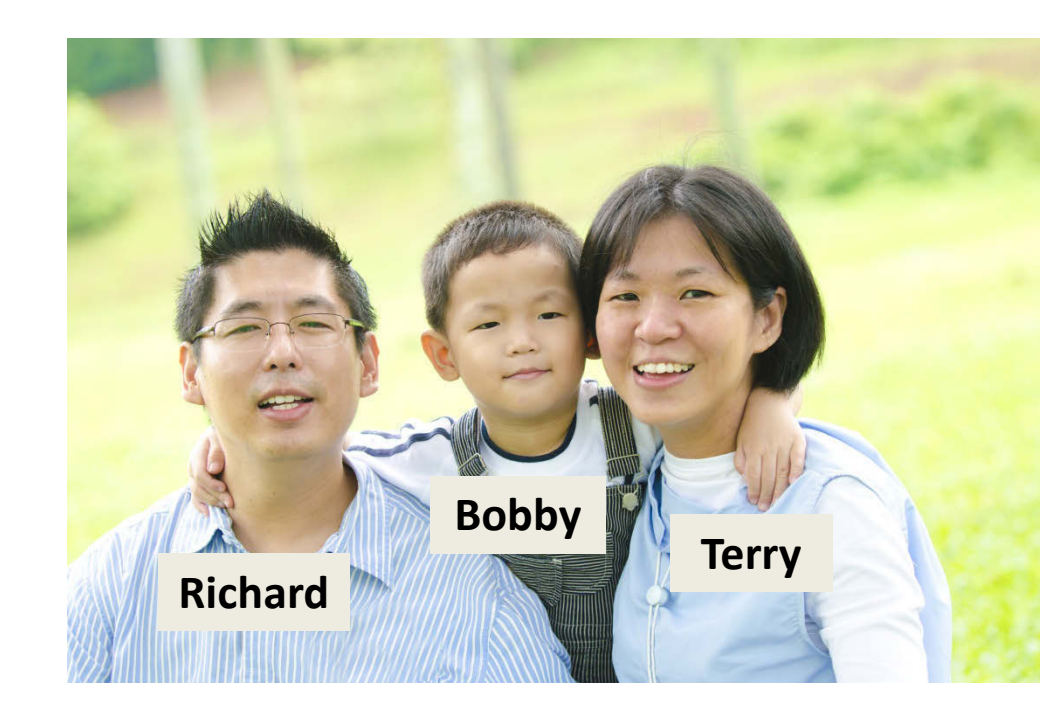

# Richard Visits HealthCare.gov to Shop for Affordable Health Care

The family lives in Delawar

HealthCare.gov allows everyone to enter their sta and automatically be directed to the proper Marketplace.

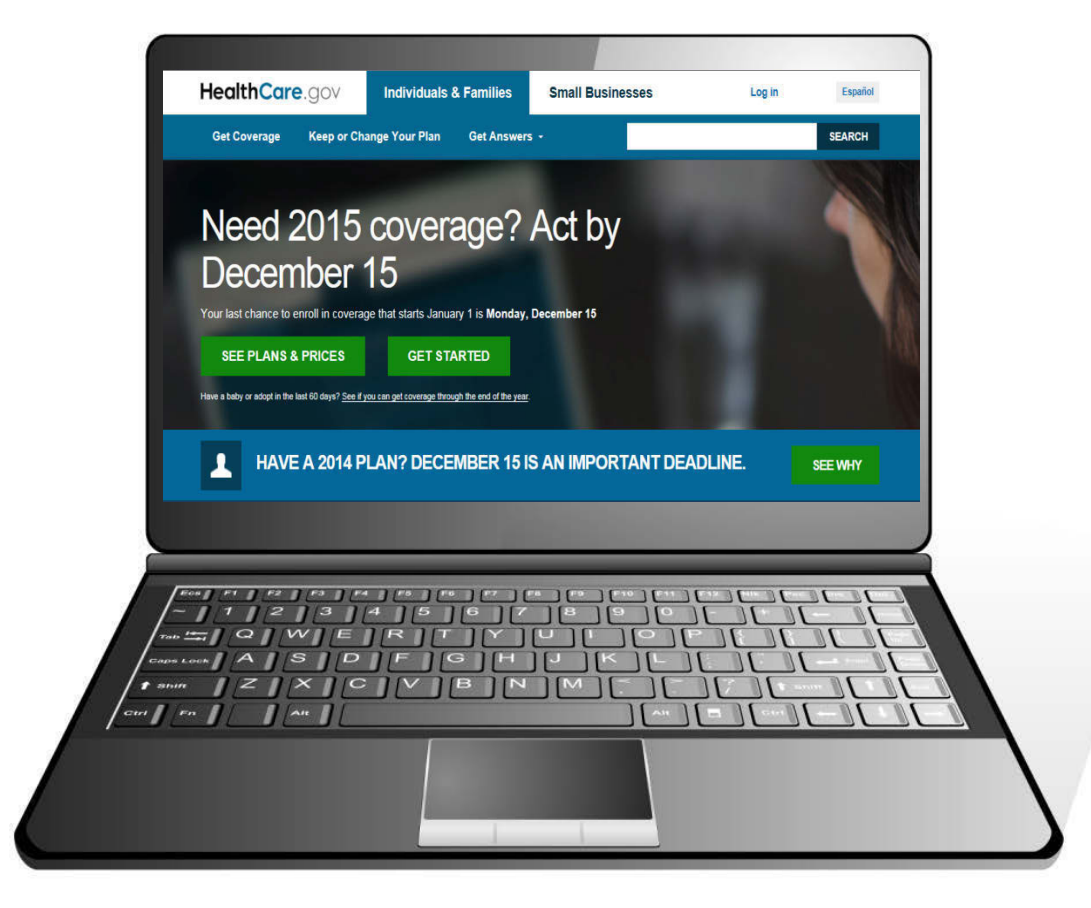

# **Get Coverage/ Select Your State**

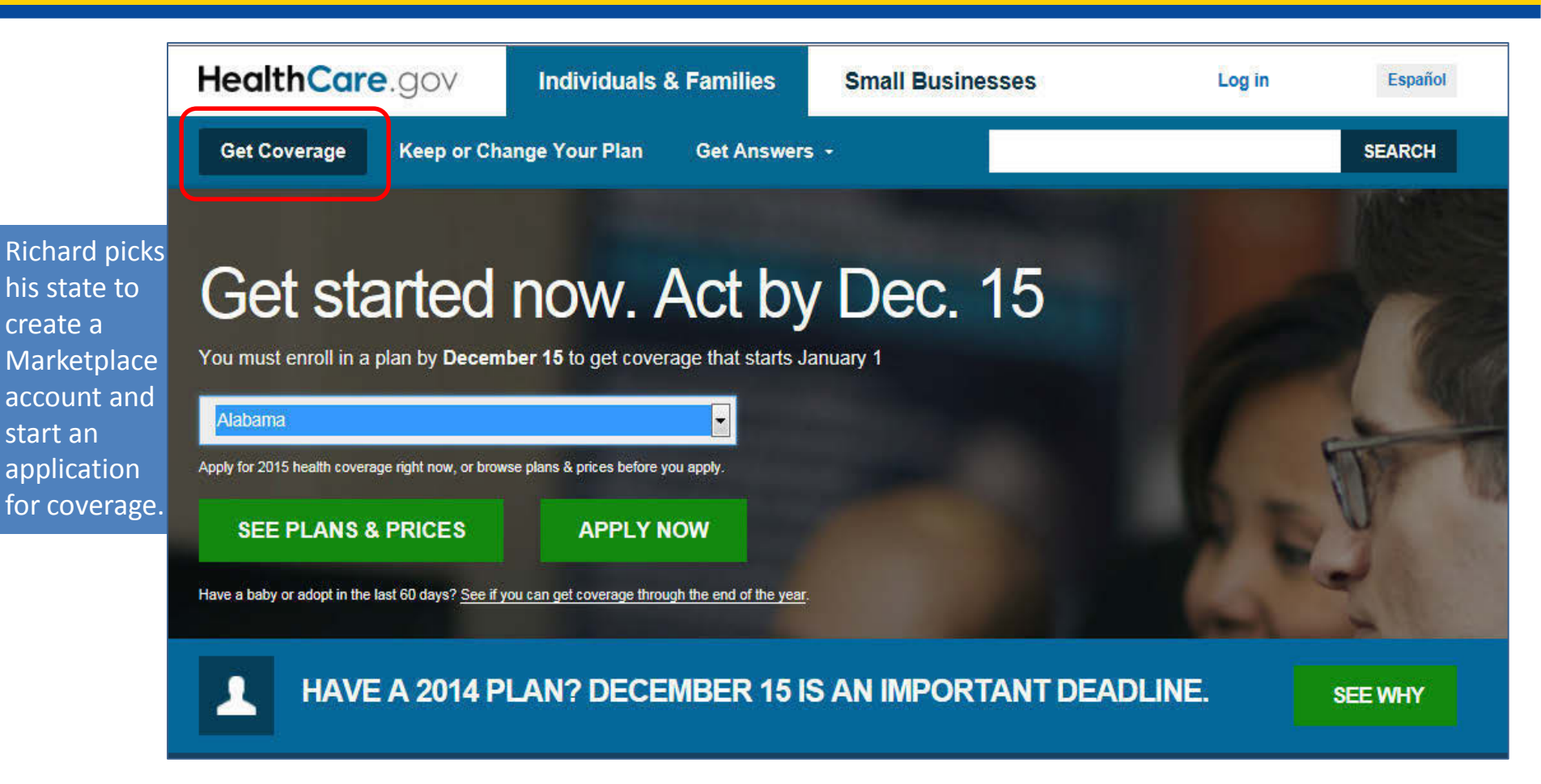

### **Create an Account**

#### Create an account

After you create an account, you can manage your coverage, update your information, and get updates on your coverage.

| Richard                                                                                       | Chen                                                                |  |
|-----------------------------------------------------------------------------------------------|---------------------------------------------------------------------|--|
| Your email address will also be your username                                                 | when you log in.                                                    |  |
| rchen11985@yopmail.com                                                                        |                                                                     |  |
| I want to have news and updates sent to this                                                  | email address. (optional)                                           |  |
| Use: 8-20 characters Upper & lowe                                                             | ercase letters Number(s)                                            |  |
| ••••                                                                                          |                                                                     |  |
| •••••                                                                                         |                                                                     |  |
| We need you to pick a few questions that only password, we'll ask you these questions to veri | you'll be able to answer. If you ever forget your fy your identity. |  |
| What is your favorite radio station?                                                          |                                                                     |  |
| station                                                                                       |                                                                     |  |
| What was your favorite toy when you we                                                        | ere a child?                                                        |  |
| toy                                                                                           |                                                                     |  |
| What is your favorite cuisine?                                                                | · · · · · · · · · · · · · · · · · · ·                               |  |
| cuisine                                                                                       |                                                                     |  |
| I understand and agree with the Health<br>The privacy policy must be accepted                 | nCare.gov <u>privacy policy.</u>                                    |  |
| CREATE                                                                                        | ACCOUNT                                                             |  |
| I ALREADY HAV                                                                                 |                                                                     |  |

- 1. Your email address is also username
- 2. Real-time verification of email typos
- Green checkmarks that dynamically pop up as you successfully complete each section and meet password criteria

# **Verify Your Email**

| After you create an account, you can mana<br>information, and get updates on your cove              | age your coverage, update your<br>rage.                              |
|----------------------------------------------------------------------------------------------------|----------------------------------------------------------------------|
| Richard                                                                                             | Chen                                                                 |
|                                                                                                    |                                                                      |
| rchen11985@gmail.com                                                                                |                                                                      |
| I want to have news and updates sent to this                                                        |                                                                      |
|                                                                                                    |                                                                      |
| •••••                                                                                               |                                                                      |
| •••••                                                                                               |                                                                      |
| We need you to pick a few questions that only y<br>password, we'll ask you these questions to verif | ou'll be able to answer. If you ever forget your<br>y your identity. |
|                                                                                                    |                                                                      |
|                                                                                                    |                                                                      |
|                                                                                                    | re a child?                                                          |
|                                                                                                    |                                                                      |
|                                                                                                    | <b>.</b>                                                             |
|                                                                                                    |                                                                      |
| I understand and agree with the Health                                                              | Care.gov privacy policy.                                             |
| CREATE A                                                                                            | CCOUNT                                                               |
| I ALREADY HAV                                                                                       | E AN ACCOUNT                                                         |

#### Check your email

Create an account

We sent you an email. Click the link in the email to verify your email address. Then, log in with this username: rchen11985@gmail.com.

 Notification includes a direct link to major email providers

#### Check your email

Check your inbox for a verification link to continue. Then, log in with rchen11985@gmail.com as your username.

Y OPEN YOUR GMAIL

 Some email addresses will not include a direct link

#### Check your email

We sent you an email. Click the link in the email to verify your email address. Then, log in with this username: rchen11985@yopmail.com

Marketplace Application Process

# **Verify Your Email**

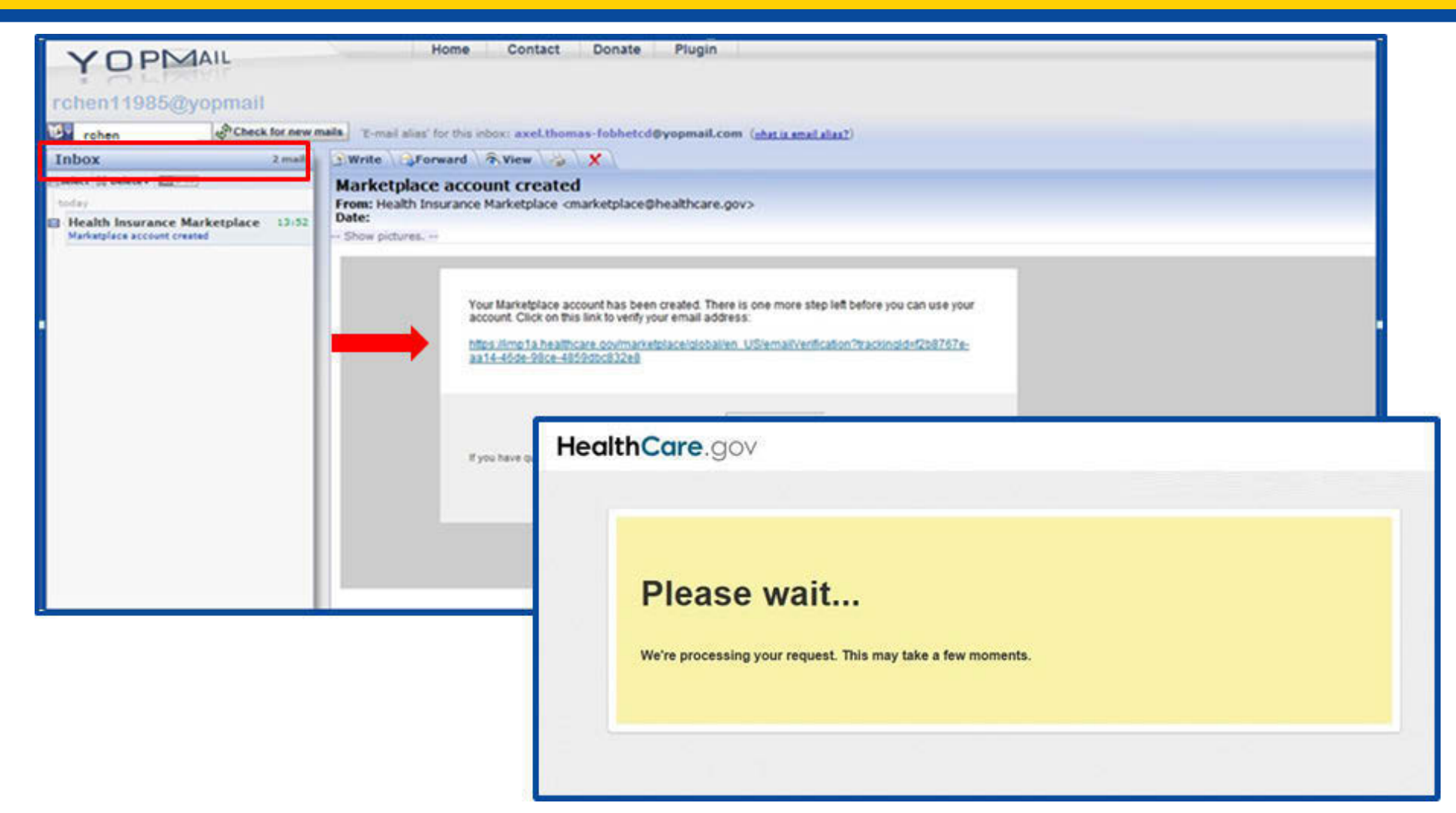

### **Account Created**

| HealthCare.gov |                                                                                                    |
|----------------|----------------------------------------------------------------------------------------------------|
|                | Success!<br>Your account has been created.<br>With this account, you can use the Health Insurance Marketplace to find health coverage that fits your budget and meets your needs. |
|                | CONTINUE                                                                                                    |

### Log In to Marketplace Account

#### DON'T HAVE AN ACCOUNT?

#### Log in

<u>See tips for remembering your username and password</u>. Remember, your user name may be your email address. All fields are required unless they're marked optional. If you'd like to apply or enroll over the phone, call the Marketplace Call Center at 1-800-318-2596 (TTY: 1-855-889-4325).

#### rchen11985@yopmail.com

|                                    | me?   Forgot your password?  | rgot your username?   |
|------------------------------------|------------------------------|-----------------------|
|                                    |                              |                       |
| lika a librani ar communiti contar |                              | Noto: If you're yeing |
| e                                  | using a shared computer or a | Note: If you're using |

### **Accept Terms & Conditions**

#### HealthCare.gov

Logout Español

#### **Terms & Conditions**

So that <u>HealthCare.gov</u> remains accurate and available to you and all other visitors, we monitor network traffic to identify unauthorized attempts to upload or change information or otherwise cause damage to the web service. Use of this system constitutes consent to such monitoring and auditing. Unauthorized attempts to upload information and/or change information on this web site are strictly prohibited and are subject to prosecution under the Computer Fraud and Abuse Act of 1986 and Title 18 U.S.C. Sec. 1001 and 1030.

To continue, you must accept the terms and conditions. If you decline, your login will automatically be cancelled.

DECLINE

I ACCEPT

October 2014

### **Consumer Paths**

|                     | 🔔 Richard Cher | 10                                                                                                    |                                                                                                    |  |
|---------------------|----------------|----------------------------------------------------------------------------------------------------|----------------------------------------------------------------------------------------------------|--|
|                     | L WELCOME      | Richard, where we                                                                                                    | ould you like to go?                                                                                                    |  |
| Richard             | MY PROFILE     | INDIVIDUALS & FAMILIES                                                                                                    | DIVIDUALS & FAMILIES                                                                                                    |  |
| will be             | MESSAGES (0)   |                                                                                                    | R INDIVIDUALS AND FAMILIES »                                                                                                    |  |
| applying<br>for his |                | Choose this option if you're looking for healt<br>can review, renew, or make changes to your                                                                                                    | th coverage for you and/or your family. Or, you<br>current Marketplace coverage.                                                                                                    |  |
|                     |                | FOR EMPLOYERS                                                                                                    | FOR EMPLOYEES                                                                                                    |  |
| family              |                | VISIT EMPLOYERS MARKETPLACE >                                                                                                    | VISIT EMPLOYEES MARKETPLACE >                                                                                                    |  |
| anny.               |                | If you're a small business employer, you'll<br>soon be able to choose this option to<br>provide health coverage to you and your<br>employees. You'll also be able to view and<br>make changes to your current coverage<br>offering. | Starting November 15, you'll be able to<br>choose this option if you're a small business<br>employee and you've received a<br>Participation Code from your employer.<br>You'll also be able to view and make<br>changes to your coverage. Click on the link<br>to find out what you can do to get ready<br>now and learn more about coverage options |  |

# Guiding Question What would you like to do?

|                                              | What would you like to do?                                                                                                    |  |  |  |
|----------------------------------------------|----------------------------------------------------------------------------------------------------|--|--|--|
| MY APPLICATIONS &<br>COVERAGE     MY PROFILE | • Apply for or renew my coverage for 2015.                                                                                                    |  |  |  |
|                                              | We'll take you to start your 2015 application. If you need to renew your coverage for 2015, you'll have a chance to update your information and enroll.                                     |  |  |  |
| MESSAGES (0)                                 | Apply for 2014 coverage or make changes to my 2014 application.                                                                                                    |  |  |  |
|                                              | Next Sure which option to choose? Learn more about Special Enrollment Periods.                                                                                                    |  |  |  |
|                                              | Return to My applications & Coverage                                                                                                    |  |  |  |
|                                              | Update and enroll for 2015 Collap                                                                                                    |  |  |  |
|                                              | Complete all steps and enroll, even if you want to stay in the same plan.                                                                                                    |  |  |  |
|                                              | <b>If you don't</b> , we'll try to enroll you automatically based on last year's information, but you'll get your best coverage and costs for 2015 if you update and enroll by December 15. |  |  |  |
|                                              | Select "YES" to:                                                                                                    |  |  |  |
|                                              | Update your application information.                                                                                                    |  |  |  |
|                                              | Compare costs and benefits.                                                                                                    |  |  |  |
|                                              | <ul> <li>Choose your plan.</li> <li>Enroll by December 15 so you're covered beginning January 1, 2015.</li> </ul>                                                                           |  |  |  |
|                                              | Select "NO" if you already started a 2015 application or got a message from the Marketplace saying that you're automatically enrolled.                                                      |  |  |  |
|                                              |                                                                                                    |  |  |  |

# **State Application**

### Alabama 2015 application for individuals & families

Richard gathers the information he will need.

You can apply for any of these people on this same application, even if they already have health insurance now:

- Yourself
- · Other family members
- · Anyone on your same federal income tax return (if you file one)

#### You may need:

- · Names, birth dates, and income information for your family
- · Social Security numbers (if they're available) for the people who want coverage

#### NEXT

Not a resident of Alabama? Choose a different state.

### **Enters Your Information**

### Verify your identity & contact information Tell us about yourself. Use your complete name as it appears on your legal documents (like your driver's license or Social Security card). Why do I need to verify my identity?

| Richard                        | Middle           | Chen     |       |             | Suffix - |                    |
|--------------------------------|------------------|----------|-------|-------------|----------|--------------------|
| Phone number                   | Date of birth    |          |       |             |          |                    |
| 123-45-6789                    | Home • 06/06/198 | 5        |       |             |          |                    |
| 135 Catoma ST                  |                  |          |       | Apt./Ste. # |          |                    |
| Montgomery                     | Alabama          | •        | 36104 |             | F        | Richard enters his |
| Social Security Number (SSN) 🛛 |                  |          |       |             | i        | nformation as it   |
| 317-20-1469                    |                  |          |       |             | õ        | appears on his     |
|                                |                  |          |       |             | (        | Control Security   |
|                                |                  | CONTINUE |       |             | (        | card.              |
|                                |                  |          |       |             |          |                    |

### **Verify Your Identity**

#### Answer these questions so we can verify your identity Based on your information, we've put together a few questions that only you'll be able to answer. <u>Why do I need to verify my identity?</u>

Please select the county for the address you provided.

| VVICOMICO         |
|-------------------|
| NEW CASTLE        |
| SUSSEX            |
| KENT COUNTY       |
| NONE OF THE ABOVE |

And answers questions based on information he provided to verify his identity

Which of the following businesses have you been associated with? If there is not a matched business name, please select 'NONE OF THE ABOVE'.

| UNIVERSITY OF DELAWARE |
|------------------------|
| BOUTIFUL FARMS         |
| CYBER REP              |
| ANDREWS EXPRESS DATA   |
| NONE OF THE ABOVE      |

Which of the following is a current or previous employer? If there is not a matched employer name, please select 'NONE OF THE ABOVE'.

| NATIONAL CAB         |
|----------------------|
| BOYSVILLE OF         |
| CORNING INCORPORATED |
| BOY SVILLE OF DOVER  |
| NONE OF THE ABOVE    |

Which of the following is a previous phone number of yours? If there is not a matched phone number, please select 'NONE OF THE ABOVE'.

| 234) 235-8024     |
|-------------------|
| 234) 234-3456     |
| 234) 220-8312     |
| 234) 206-4064     |
| IONE OF THE ABOVE |

VERIFY MY IDENTITY

# **Privacy Policy**

Richard understands and checks he agrees with how his information will be used

#### Your identity has been verified

You can now fill out your application for health coverage through the Marketplace.

#### Privacy & the use of your information

We'll keep your information private as required by law. Your answers on this form will only be used to determine eligibility for health coverage or help paying for coverage. We'll check your answers using the information in our databases and the databases of other federal agencies. If the information doesn't match, we may ask you to send us proof. We won't ask any questions about your medical history. Household members who don't want coverage won't be asked questions about citizenship or immigration status.

As part of the application process, we may need to retrieve your information from the Internal Revenue Service (IRS), Social Security, the Department of Homeland Security (DHS), and/or a consumer reporting agency. We need this information to check your eligibility for coverage and help paying for coverage if you want it and to give you the best service possible. We may also check your information at a later time to make sure your information is up to date. We'll notify you if we find something has changed.

Learn more about your data, or view the Privacy Act Statement.

I agree to have my information used and retrieved from data sources for this application. I have consent for all people I'll list on the application for their information to be retrieved and used from data sources.

TAKE ME TO THE APPLICATION

### **Household Information**

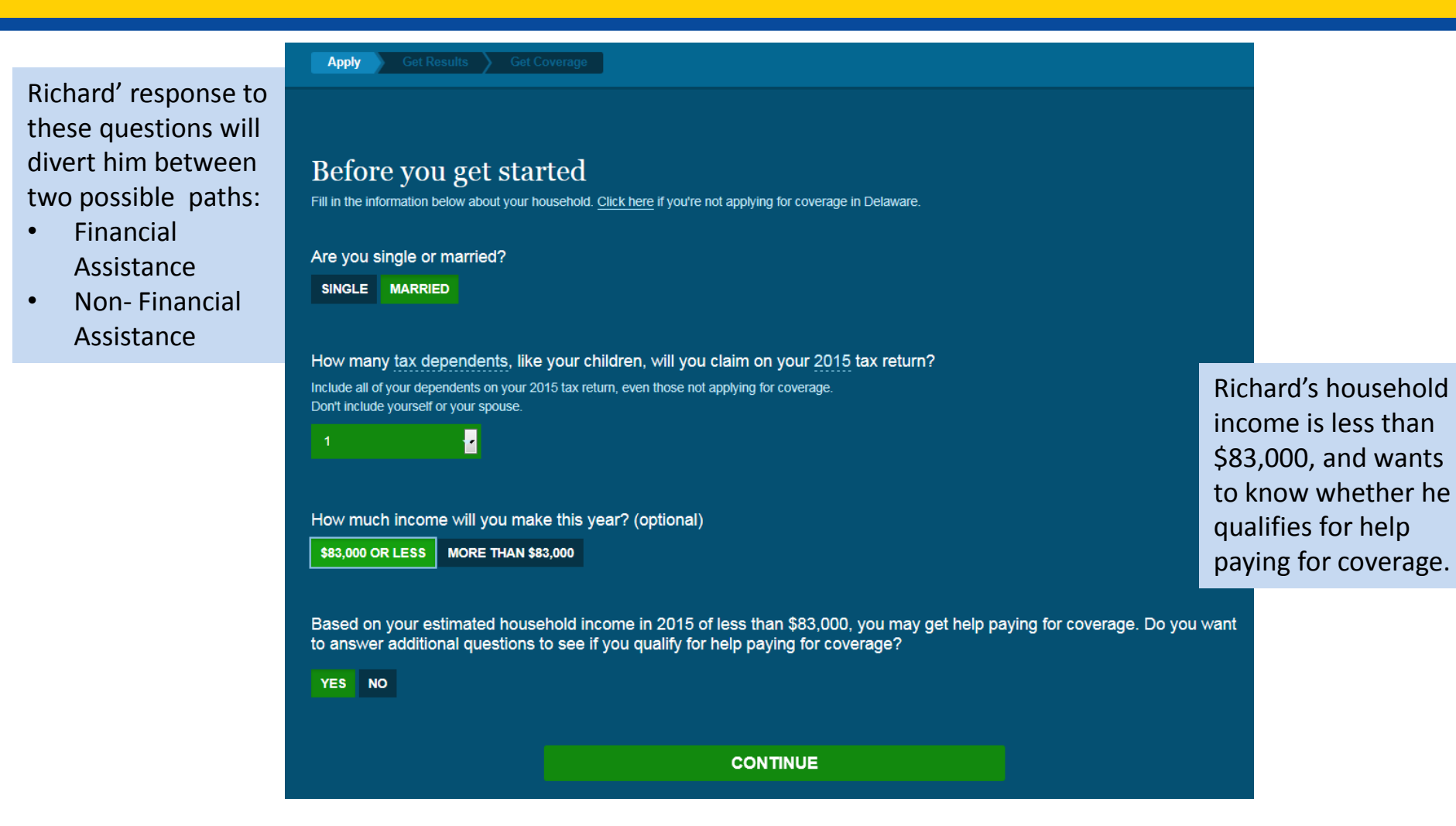

### Response to These Questions Direct Consumer to Proper Application

#### Answer some questions

Read the questions below, and select "Yes" or "No."

| YES | NO | Does everyone applying for coverage have the same permanent home address AND currently live in Delaware?                            |
|-----|----|----------------------------------------------------------------------------------------------------|
| YES | NO | Is everyone applying for coverage a U.S. citizen?                                                                                   |
| YES | NO | Can you enter the Social Security Number (SSN) of everyone applying for coverage?                                                   |
| YES | NO | Is everyone who's applying for coverage claimed as tax dependents on your federal tax return for 2015, other than yourself and your |
|     |    | spouse?                                                                                                    |
|     |    | (Select "No" if someone will also be claiming you or your spouse as a dependent on their return.)                                   |
| YES | NO | Are all of these dependents your children who are 25 or younger AND single (not married)?                                           |
| YES | NO | Are any of these dependents your stepchildren?                                                                                      |
| YES | NO | Is anyone applying for coverage currently incarcerated (detained or jailed)?                                                        |
| YES | NO | Is anyone applying for coverage an American Indian or Alaska Native?                                                                |
| YES | NO | Is anyone applying for coverage a naturalized or derived citizen? (This usually means a U.S. citizen who was born outside the U.S.) |
| YES | NO | Is anyone applying for coverage under a name different than the one on their Social Security card?                                  |
| YES | NO | Is anyone applying for coverage pregnant, or have they had a child in the last 60 days?                                             |
| YES | NO | Is anyone applying for coverage eligible for health coverage through their job, someone else's job, or COBRA?                       |
|     |    | (Select "Yes" if they are now or will be in 2015.)                                                                                  |
| YES | NO | Is anyone applying for coverage a full-time student aged 18-22?                                                                     |
| YES | NO | Was anyone who's applying for coverage in foster care at 18 and currently 25 or younger?                                            |
| YES | NO | Are you and your spouse responsible for a child 18 or younger who lives with you, but isn't on your tax return?                     |
| YES | NO | Do any of your dependents live with a parent who's not on your tax return?                                                          |

Richard's answers to these screening questions gets him to the shorter streamlined application.

CONTINUE

### **Contact Information**

### Continue your application

| -            | After you complete this section, you'll answer a few mo         | After you complete this section, you'll answer a few more questions before you compare plans. |              |  |          |  |
|--------------|-----------------------------------------------------------------|-----------------------------------------------------------------------------------------------|--------------|--|----------|--|
| Richard      | Household contact information                                   |                                                                                               |              |  |          |  |
| enters his   | These fields are optional: middle name, suffix, and preferred w | ritten and spoken languages.                                                                  |              |  |          |  |
| information  | Richard                                                         | Middle                                                                                        | Chen         |  | Suffix - |  |
| as the point | Email address                                                   |                                                                                               | Phone number |  |          |  |
| of contact   | rchen11985@yopmail.com                                          |                                                                                               | 410-777-2222 |  | Home 🔫   |  |
| for his      | Preferred written language                                      | Preferred spoken language                                                                     |              |  |          |  |
| household    | English                                                         | English                                                                                       |              |  |          |  |
| nouschola.   | Go paperless! Get your notices by email, instead of pa          | per copies in your mailbox.                                                                   |              |  |          |  |

Another person is helping me complete my application.

| Another person is helping me complete my application.                                                  |                                      |           |
|----------------------------------------------------------------------------------------------------|--------------------------------------|-----------|
| First name                                                                                             | Middle                               | Last name |
| Select type   Generation  Select type  Organization                                                    | on name                              | ID number |
| Navigator<br>Certified application counselor<br>HNon-Navigator assistance personnel<br>Agent or broker |                                      |           |
| nter the permanent address where everyone on your applicat                                             | tion lives. The apt./ste. # field is | optional. |

# **Contact Information Continued**

#### Home address

| Enter the permanent address where everyone on your application lives. The apt./ste. # field is optional. |         |   |       |                    |   |
|----------------------------------------------------------------------------------------------------|---------|---|-------|--------------------|---|
| 135 Catoma Street                                                                                        |         |   |       | Apt./Ste. #        |   |
| Montgomery                                                                                               | Alabama | • | 36104 | Select your county | - |
|                                                                                                    |         |   |       |                    |   |

YES NO

Is your mailing address the same as your permanent address?

#### Check & update your information

If the name on your Social Security card is different than the name below, update it here so it's the same as it appears on your Social Security card. These fields are optional: middle name, suffix, and race & ethnicity.

| Richard       | Middle                                      |      | Chen                                     | Suffix 👻 |
|---------------|---------------------------------------------|------|------------------------------------------|----------|
| Date of birth | Social Security Number (SSN)                |      |                                          |          |
| 06/06/1980    | XXX-XX-1489                                 | Male | <ul> <li>Race &amp; ethnicity</li> </ul> | •        |
| YES NO        | Are you applying for coverage for yourself? |      |                                          |          |

# **Adding Household Members**

#### Spouse information

| These fields are o | ptional: middle n | ame, suffix, and race & ethni | city.     |        |      |                  |          |
|--------------------|-------------------|-------------------------------|-----------|--------|------|------------------|----------|
| Terry              |                   |                               | Middle    |        | Chen |                  | Suffix 👻 |
| Date of birth      | So                | cial Security Number (SSN)    |           |        |      |                  |          |
| 12/30/1980         | 1                 | XXX-XX-1470                   |           | Female | •    | Race & ethnicity | -        |
|                    |                   |                               |           |        |      |                  |          |
| YES NO             | Are you ap        | plying for coverage for thi   | s person? |        |      |                  |          |

#### Dependent information

These fields are optional: middle name, suffix, and race & ethnicity.

| Robert        |                                      | Middle    | Chen |                  | Suffix - |
|---------------|--------------------------------------|-----------|------|------------------|----------|
| Date of birth | Social Security Number (SSN)         |           |      |                  |          |
| 01/02/2005    | XXX-XX-1471                          | Male      | •    | Race & ethnicity | *        |
| YES NO        | Are you applying for coverage for th | s person? |      |                  |          |

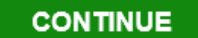

### **Income Information**

### **Income information**

People can get income in many ways. Learn more about income.

Job Social Security Alimony Self-employment Capital gains Farming or fishing Unemployment Investment Rental or royalty Pension Retirement Other income

### **Richard's Income**

#### Current income for Miles Scott

Tell is about any income Miles had in the last month.

Select an income type Tell us about the regular pay (before taxes are taken out ) from all jobs that Richard Chen gets, as well as any one-time amounts this month, like a bonus or a severance payment.

| Job | •    | XYZ Inc.                                           | 800-555-5555                   |             | \$     | 3362.97 | How often                                   |
|-----|------|----------------------------------------------------|--------------------------------|-------------|--------|---------|---------------------------------------------|
|     |      | These fields are optional: Employer Identification | on Number (EIN) and employer a | ddress      |        |         | per hour                                    |
|     |      | Employer Identification Number (EIN)               |                                | Employer st | reet a | address | per oay<br>per week                         |
|     | SAVE | Cancel                                             |                                |             |        |         | every 2 weeks<br>twice a month<br>per month |
|     |      |                                                    |                                |             |        |         | one time only                               |

Does Richard have any deductions for 2015?

YES NO

#### Yearly income for Miles Scott

Based on what you entered, Richard's income minus any deductible for 2015 will be about \$40,355.65 is this correct?

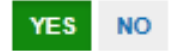

### **Spouse Income**

Richard adds his spouse's income for a total household income

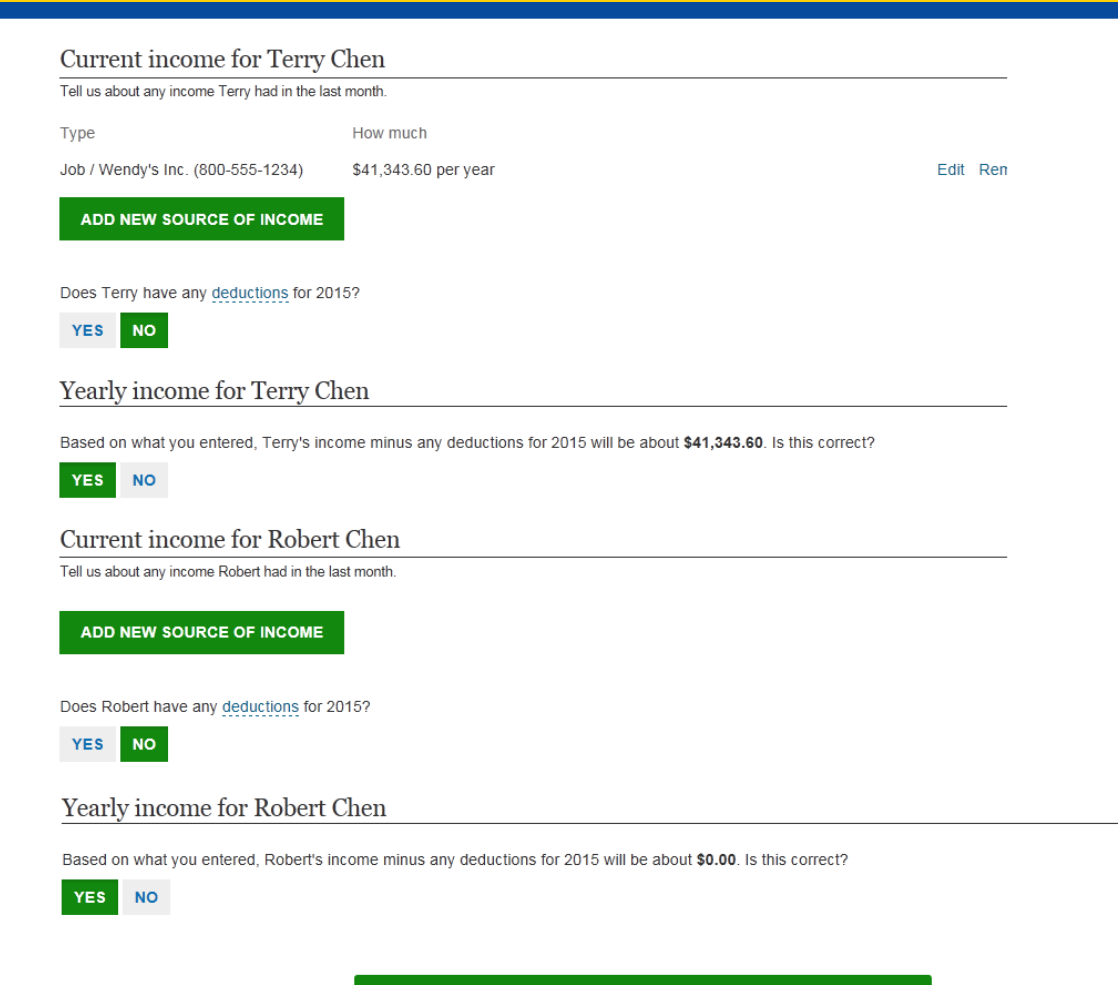

CONTINUE

### **Special Circumstances**

### Additional questions

You're almost done. Answering these questions will give you a better chance of getting coverage.

Do any of these people have a physical disability or mental health condition that limits their ability to work, attend school, or take care of their daily needs? (optional)

- Richard Chen
- Terry Chen
- Robert Chen

Do any of these people need help with daily activities (like dressing or using the bathroom), or live in a medical facility or nursing home? (optional)

- Richard Chen
- Terry Chen
- Robert Chen

Do any of these people need help paying their medical bills from the last 3 months? (optional)

- Richard Chen
- Terry Chen
- Robert Chen

These few questions help determine whether Richard qualifies for Medicaid programs.

CONTINUE

### **Current Coverage**

#### **Richard Chen's coverage information**

Is Richard Chen currently enrolled in health coverage?

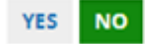

#### Terry Chen's coverage information

Is Terry Chen currently enrolled in health coverage?

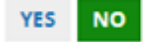

#### **Robert Chen's coverage information**

Is Robert Chen currently enrolled in health coverage?

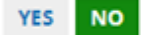

#### Additional coverage questions

Does a child on this applicatin have a parent living outside the home?

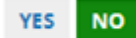

Were any of these people found not eligible for either Medicaid or the Children's Health Insurance Program (CHIP), after November 15, 2014?

- Richard Chen
- Terry Chen
- Robert Chen

### **Life Changing Events**

#### Questions about life changes

Select anyone in your household who had these changes. Learn about these life changes.

Did anyone listed below lose health coverage on or after 10/12/2014?

- Richard Chen
- Terry Chen
- Robert Chen

Will anyone listed below lose coverage before 2/9/2015?

- Richard Chen
- Terry Chen
- Robert Chen

Did anyone listed below get married on or after 10/12/2014?

- Richard Chen
- Terry Chen
- Robert Chen

Did anyone listed below get released from incarceration (detention or jail) on or after 10/12/2014?

- Richard Chen
- Terry Chen
- Robert Chen

Did anyone listed below gain eligible immigration status on or after 10/12/2014?

- Richard Chen
- Terry Chen
- Robert Chen

Was anyone listed below adopted, placed for adoption, or placed for foster care on or after 10/12/2014?

- Richard Chen
- Terry Chen
- Robert Chen

Did anyone listed below move on or after 10/12/2014?

- Richard Chen
- Terry Chen
- Robert Chen

### **Renewal of Coverage**

#### Renewal of coverage

To make it easier to determine my eligibility for help paying for coverage in future years. I agree to allow the Marketplace to use my income data, including information from tax returns, for the next five years. The Marketplace will send me a notice, let me make any changes, and I can opt out at any time.

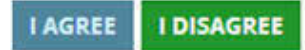

How long would you like your eligibility for help paying for coverage to be renewed? Opting out of eligibility renewal now may impact your ability to get help paying for coverage at renewal later.

| 5 YEARS     |
|-------------|
| 4 YEARS     |
| 3 YEARS     |
| 2 YEARS     |
| 1 YEAR      |
| DON'T RENEW |

#### **REVIEW APPLICATION**

# **Application Summary**

#### **Application summary**

Take a few minutes to review the information you gave us and make changes, if necessary. Once everything is correct, you can sign and submit your application.

#### Household contact

| Full name                  | Richard Chen                              |
|----------------------------|-------------------------------------------|
| Address                    | 135 Catoma Street<br>Montgomery, AL 36104 |
| Phone number               | 444-444-4444                              |
| Email address              | rchen11985@yopmail.com                    |
| Get updates by email       | Yes                                       |
| Preferred written language | English                                   |
| Preferred spoken language  | English                                   |

#### Household members

| Full name    | Date of birth | SSN                             | Relationship | Sex    |  |  |
|--------------|---------------|---------------------------------|--------------|--------|--|--|
| Richard Chen | 06/06/1985    | XXX-XX-1469                     | Self         | Male   |  |  |
| Terry Chen   | 12/30/1980    | XXX-XX-1470                     | Spouse       | Female |  |  |
| Robert Chen  | 01/02/2005    | XXX-XX-1471                     | Child        | Male   |  |  |
|              | Marke         | Marketplace Application Process |              |        |  |  |

EDIT

EDIT

Richard reviews the information entered for accuracy and can make any corrections using the edit function.

### **Review Household Income**

| Household income |                            |                      | EDIT |
|------------------|----------------------------|----------------------|------|
| Name             | Туре                       | Amount               |      |
| Richard Chen     | XYZ, Inc, (777-777-7777)   | \$40,355.65 per year |      |
| Terry Chen       | Wendy's, Inc.555-555-5555) | \$3,445.30 per month |      |
| Robert Chen      | -                          | -                    |      |

| Income summary       |                                             | EDIT                                            |
|----------------------|---------------------------------------------|-------------------------------------------------|
| Name<br>Richard Chen | Last month's income<br>\$3,362.97 per month | Expected income in 2015<br>\$40,355.65 per year |
| Terry Chen           | \$3,445.30 per month                        | \$41,343.60 per year                            |
| Robert Chen          | \$0.00                                      | \$0.00                                          |

### **Review Basic Household Questions**

#### Basic household questions

Everyone applying for coverage:

- · has the same permanent home address, and currently lives there
- · is a U.S. citizen or U.S. national
- · is included on the tax return for 2015 that I'll file jointly with my spouse, and we're not claimed as dependents by anyone else

Everyone who's claimed as a dependent on our tax return:

- is our child
- · is not our stepchild
- · is 25 or younger
- · is not married

No one applying for coverage:

- is currently incarcerated (detained or jailed)
- · is American Indian or Alaska Native
- · is a naturalized or derived citizen
- · listed a name on the application that's different from the one on their Social Security card
- · is currently pregnant or has had a child in the last 60 days
- · is eligible for health coverage from their job (including COBRA) or someone else's job, or will be in 2015
- · is 18-22 and a full-time student
- was in foster care at 18, and is now 25 or younger

I'm not living with and responsible for a child who's 18 or younger and not on our tax return.

None of my dependents live with a different parent who's not on our tax return.

EDIT

# Review Additional Questions and Current Coverage

#### Additional questions

No one applying for coverage has a physical disability or mental health condition that limits their ability to work, attend school, or take care of their daily needs. No one applying for coverage needs help with daily activities (like dressing or using the bathroom) or lives in a medical facility or nursing home. No one applying for coverage needs help paying their medical bills from the last 3 months. No one applying for coverage lost coverage on or after 10/12/2014. No one applying for coverage got married on or after 10/12/2014. No one applying for coverage was released from incarceration (detention or jail) on or after 10/12/2014. No one applying for coverage gained eligible immigration status on or after 10/12/2014. No one applying for coverage was adopted, placed for adoption, or placed for foster care on or after 10/12/2014. No one applying for coverage will lose coverage before 2/9/2015. No one applying for coverage moved on or after 10/12/2014. Name Current health coverage Recently lost health coverage No Richard Chen No Terry Chen Robert Chen No

# Agree & Confirm, Sign & Submit Application

#### Agree & confirm

Select "Yes" or "No" for each statement below.

Richard provides electronic signature and submits his application

| YES NO            | If anyone on this application enrolls in Medicaid, I'm giving the Medicaid agency our rights to pursue and get any money from other health insurance, legal settlements, or other third parties. I'm also giving to the Medicaid agency rights to pursue and get medical support from a spouse or parent.                              |
|-------------------|----------------------------------------------------------------------------------------------------|
| YES NO            | I know I must tell the program I'll be enrolled in if information I listed on this application changes. I know I can make changes in my<br>Marketplace account online or by calling 1-800-318-2596. TTY users should call 1-855-889-4325. I know a change in my information<br>could affect eligibility for member(s) of my household. |
| Sign & sub        | mit                                                                                                    |
| YES NO            | I'm signing this application under penalty of perjury, which means I've provided true answers to all of the questions to the best of my knowledge. I know I may be subject to penalties under federal law if I intentionally provide false information.                                                                                |
| Richard Chen, typ | e your full name below to sign electronically.                                                                                                    |
| Richard Che       | n                                                                                                    |

SUBMIT APPLICATION

# **Eligibility Results**

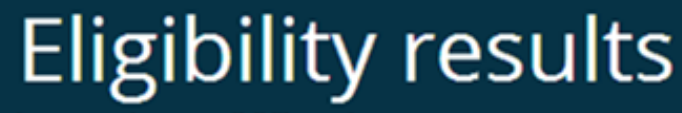

Learn more about your eligibility results

Results based on your application (ID 103359128) submitted on 2014-11-15

Your application was received and has been processed.

#### Your detailed eligibility results are ready

Important: You must complete these steps before you can enroll in coverage:

- 1. View your eligibility results. We'll let you know if there are any problems with your application that you need to fix before continuing. Select "VIEW ELIGIBILITY RESULTS."
- 2. View and select plans, and confirm your enrollment to get coverage for 2015. Select "CONTINUE TO ENROLLMENT."
- If you don't select a plan, we may enroll you based on your 2014 information, if available.

You must select a plan to confirm your enrollment and save your updated application information.

VIEW ELIGIBILITY RESULTS

CONTINUE TO ENROLLMENT

#### October 2014

**IMPORTANT** 

**INFORMATION** 

### **View Eligibility Results**

Richard Chen 135 Catoma Street Montgomery, AL 36104 Nov 15, 2015

Application Date: Nov 15, 2015 Application ID: 99794546

Dear Richard:

Thank you for reporting a change in circumstance to the Marketplace.

What are the results of my application?

Review the table below with your eligibility results.

| Family Member(s)         | Results                                                                                                    | Next Steps                                             |
|--------------------------|----------------------------------------------------------------------------------------------------|--------------------------------------------------------|
| Richard Chen             | Can choose a health plan with lower<br>copayments, coinsurance, and deductibles (05)                                                                                                    | Choose a health plan and make first month's<br>payment |
| Richard Chen             | <ul> <li>Eligible to purchase health coverage through<br/>the Marketplace, but more information is<br/>needed</li> <li>Eligible for a tax credit (\$353.00 each month,<br/>which is \$4,236.00 for the<br/>information is needed</li> </ul> | Send the Marketplace more information                  |
| Terry Chen               | Can choose a health plan with lower<br>copayments, coinsurance, and deductibles (05)                                                                                                    | Choose a health plan and make first month's<br>payment |
| Robert Chen              | Can choose a health plan with lower<br>copayments, coinsurance, and deductibles (05)                                                                                                    | Choose a health plan and make first month's<br>payment |
| f you have questions. Go | to HealthCare gov/marketplace Or call 1-800-218-                                                                                                    | TTV users should call 1.955.990.4225 The call          |
| is t                     | free. You can also find out how to talk to someone in                                                                                                    | person, online or through the help line.               |
| 55819025816071141        |                                                                                                    | 1 of 14                                                |

### **Key Points to Remember**

- ✓ Updated, shorter Marketplace application will be used with consumers who have simple household situations who are applying for the first time
- Consumers will be automatically routed through the correct application process for their situation
- ✓ You won't see the updated application for every consumer you help
- ✓ Consumers coming to report a change will see the traditional application

### Marketplace.cms.gov

|                  | <b>JOV</b>   Health Insurance Marketplace                                     | Type search term here | Search            |
|------------------|-------------------------------------------------------------------------------|-----------------------|-------------------|
| nters for Medica | are & Medicaid Services                                                       |                       | Get email updates |
|                  | Health Insurance                                                              | ce Marketplace        |                   |
|                  | Welcome to the official Marketplace i<br>for assisters and outreach partners. | information source    |                   |
|                  |                                                                               |                       |                   |

# Want More Information about the Marketplace?

- Stay connected
  - Sign up to get email and text alerts at HealthCare.gov/subscribe

CuidadoDeSalud.gov for Spanish

- Updates and resources for organizations are available at Marketplace.cms.gov
- <u>Twitter@HealthCareGov</u>
- Facebook.com/Healthcare.gov